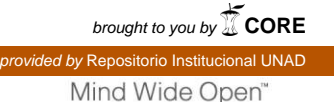

## DIPLOMADO DE PROFUNDIZACIÓN CISCO (DISEÑO E IMPLEMENTACIÓN DE SOLUCIONES INTEGRADAS LAN / WAN) (OPCI - (203092A\_614)

DIANA LUCIA AVILA TASCÓN

GRUPO 203092\_17

TUTOR JOSE IGNACIO CARDONA

UNIVERSIDAD NACIONAL ABIERTA Y A DISTANCIA ESCUELA DE CIENCIAS BASICAS, TECNOLOGIA E INGENIERIA PROGRAMA DE INGENIERIA DE SISTEMAS

PALMIRA

DICIEMBRE, 2019

**CISCO.** Cisco Networking Academy<sup>®</sup>

# Contenido

| Resumen                                                                                                    | . 3 |
|----------------------------------------------------------------------------------------------------|-----|
| Abstract                                                                                                    | . 4 |
| Introducción                                                                                                    | . 5 |
| Objetivos                                                                                                    | . 6 |
| Desarrollo de los escenarios                                                                                            | . 7 |
| Escenario 1                                                                                                    | . 7 |
| Topología de red                                                                                                    | . 7 |
| Desarrollo                                                                                                    | . 8 |
| Parte 1: Asignación de direcciones IP:                                                                                  | 11  |
| Parte 2: Configuración Básica                                                                                           | 13  |
| Parte 3: Configuración de Enrutamiento                                                                                  | 19  |
| Parte 4: Configuración de las listas de Control de Acceso.                                                              | 23  |
| Parte 5: Comprobación de la red instalada                                                                               | 25  |
| Escenario 2                                                                                                    | 26  |
| 1. Configuración básica                                                                                                 | 26  |
| 2. El DHCP deberá proporcionar solo direcciones a los hosts de Bucaramanga y<br>Cundinamarca                            | 35  |
| 3. El web server deberá tener NAT estático y el resto de los equipos de la topología emplearan NAT de sobrecarga (PAT). | 37  |
| 4. El enrutamiento deberá tener autenticación.                                                                          | 39  |
| 5. Listas de control de acceso                                                                                          | 41  |
| Conclusiones                                                                                                    | 47  |
| Bibliografía                                                                                                    | 48  |

## Resumen

El presente trabajo representa un escenario de red en el cual se aplican los conceptos vistos en el diplomado de redes CISCO CNNAI y CNNAII, esto con el fin de demostrar nuestros conocimientos adquiridos en topología de redes, asi mismo la asignación de direcciones ip a los diferentes componentes de la red. En el desarrollo del escenario también se configura enrutamiento EIGRP y listas de control de acceso (ACL), por último, se comprueba que la red instalada funcione correctamente, cumpliendo así lo requerido en el planteamiento del problema. También se adjunta el archivo .pkt de la solución y configuración de la red.

Palabras claves: CNNA, ACL, EIGRP, protocolo, enrutamiento.

## Abstract

The present work represents a network scenario in which the concepts seen in the CISCO CNNAI and CNNAII network diploma will be detected, this in order to demonstrate our knowledge acquired in network topology, as well as the assignment of ip addresses to the different network components. In the development of the scenario, EIGRP routing and access control lists (ACL) are also configured, finally, it is verified that the network is installed correctly, thus fulfilling what is required in the problem statement. The .pkt file of the solution and the network configuration are also attached.

Keywords: CNNA, ACL, EIGRP, protocol, routing.

## Introducción

El escenario planteado para solucionar se realiza de forma individual y consiste en construir una red en packet tracer según las orientaciones de la guía de pruebas de habilidades CNNA, la cual indica que hay una empresa que posee sucursales distribuidas en las ciudades de Bogotá, Medellín y Cali en donde se deberá configurar e interconectar entre sí cada uno de los dispositivos que forman parte del escenario, acorde con los lineamientos establecidos para el direccionamiento IP, protocolos de enrutamiento y demás aspectos que forman parte de la topología de red.

En este trabajo se detallan los comandos utilizados para cada configuración e imágenes de resultados obtenidos por la ejecución de algún comando en particular y que brinda información del componente en el que se esta trabajando.

## Objetivos

Colocar en practica los conocimientos adquiridos en el curso de CNNAI y CNNAII a través del escenario planteado.

Demostrar el paso a paso de la configuración de cada componente en la red construida.

Verificar que los resultados obtenidos sean los esperados para dar la solución a la problemática planteada.

#### Desarrollo de los escenarios

## Escenario 1

Una empresa posee sucursales distribuidas en las ciudades de Bogotá, Medellín y Cali en donde el estudiante será el administrador de la red, el cual deberá configurar e interconectar entre sí cada uno de los dispositivos que forman parte del escenario, acorde con los lineamientos establecidos para el direccionamiento IP, protocolos de enrutamiento y demás aspectos que forman parte de la topología de red.

## Topología de red

Los requerimientos solicitados son los siguientes:

**Parte 1:** Para el direccionamiento IP debe definirse una dirección de acuerdo con el número de hosts requeridos.

**Parte 2:** Considerar la asignación de los parámetros básicos y la detección de vecinos directamente conectados.

**Parte 3:** La red y subred establecidas deberán tener una interconexión total, todos los hosts deberán ser visibles y poder comunicarse entre ellos sin restricciones.

**Parte 4:** Implementar la seguridad en la red, se debe restringir el acceso y comunicación entre hosts de acuerdo con los requerimientos del administrador de red.

Parte 5: Comprobación total de los dispositivos y su funcionamiento en la red.

Parte 6: Configuración final.

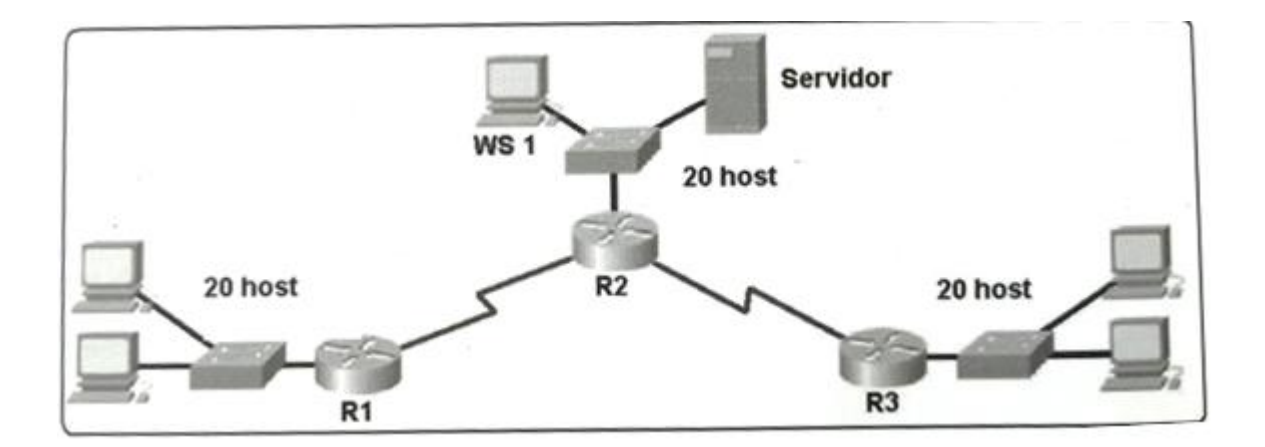

## Desarrollo

Como trabajo inicial se debe realizar lo siguiente.

• Realizar las rutinas de diagnóstico y dejar los equipos listos para su configuración (asignar nombres de equipos, asignar claves de seguridad, etc).

## Configuración Router Medellín

El siguiente código configura nombre del router, encripta la contraseña y crea el mensaje de acceso restringido a los usuarios no autorizados.

Router>enable

Router#configure terminal

Enter configuration commands, one per line. End with CNTL/Z.

Router(config)#hostname Ro\_Medellin

Ro\_Medellin(config)#enable secret cisco

Ro\_Medellin(config)#service password-encryption

- Ro\_Medellin(config)#banner motd "Restringido, solo acceso autorizado"
- Ro\_Medellin(config)#line console 0

Ro\_Medellin(config-line)#password 0

Ro\_Medellin(config-line)#login

Ro\_Medellin(config-line)#exit

Ro\_Medellin(config)#line vty 0 15

Ro\_Medellin(config-line)#password class

Ro\_Medellin(config-line)#login

Ro\_Medellin(config-line)#end

Ro\_Medellin#

## Configuración Router Bogotá

Router>enable

Router#configure terminal

Enter configuration commands, one per line. End with CNTL/Z.

Router(config)#hostname Ro\_Bogota

Ro\_Bogota(config)#enable secret cisco

Ro\_Bogota(config)#service password-encryption

Ro\_Bogota(config)#banner motd "Restringido, solo acceso a personal autorizado"

Ro\_Bogota(config)#line console 0

Ro\_Bogota(config-line)#password 0

Ro\_Bogota(config-line)#login

Ro\_Bogota(config-line)#exit

Ro\_Bogota(config)#line vty 0 15

Ro\_Bogota(config-line)#password class

Ro\_Bogota(config-line)#login Ro\_Bogota(config-line)#end Ro\_Bogota#

## Configuración Router Cali

Router>enable Router#configure terminal Enter configuration commands, one per line. End with CNTL/Z. Router(config)#hostname Ro\_Cali Ro\_Cali(config)#enable secret cisco Ro\_Cali(config)#service password-encryption Ro Cali(config)#banner motd "Restringido, solo personal autorizado" Ro\_Cali(config)#line console 0 Ro\_Cali(config-line)#password 0 Ro\_Cali(config-line)#login Ro\_Cali(config-line)#exit Ro\_Cali(config)#line vty 0 15 Ro\_Cali(config-line)#password class Ro\_Cali(config-line)#login Ro\_Cali(config-line)#end

# Ro Cali#

## **Configuración Switch Medellín**

Switch>enable Switch#configure terminal Enter configuration commands, one per line. End with CNTL/Z. Switch(config)#hostname Sw\_Medillin Sw\_Medillin(config)#enable secret class Sw\_Medillin(config)#line console 0 Sw\_Medillin(config-line)#password cisco Sw\_Medillin(config-line)#login Sw\_Medillin(config-line)#exit Sw\_Medillin(config)#service password-encryption Sw\_Medillin(config)#banner motd "Acceso no Autorizado" Sw\_Medillin(config)#exit

Sw Medillin#

## Configuración Switch Bogotá

Switch>enable Switch#configure terminal Enter configuration commands, one per line. End with CNTL/Z. Switch(config)#hostname Sw\_Bogota Sw\_Bogota(config)#enable secret class Sw\_Bogota(config)#line console 0 Sw\_Bogota(config)#line)#password cisco Sw\_Bogota(config-line)#password cisco Sw\_Bogota(config-line)#login Sw\_Bogota(config-line)#exit Sw\_Bogota(config)#service password-encryption Sw\_Bogota(config)#banner motd "Acceso no Autorizado" Sw\_Bogota(config)#exit Sw\_Bogota(config)#exit

## Configuración Switch Cali

Switch>enable Switch#configure terminal Enter configuration commands, one per line. End with CNTL/Z. Switch(config)#hostname Sw\_Cali Sw\_Cali(config)#enable secret class Sw\_Cali(config)#line console 0 Sw\_Cali(config-line)#password cisco Sw\_Cali(config-line)#password cisco Sw\_Cali(config-line)#login Sw\_Cali(config-line)#exit Sw\_Cali(config)#service password-encryption Sw\_Cali(config)#service password-encryption Sw\_Cali(config)#banner motd "Acceso no Autorizado" Sw\_Cali(config)#exit Sw\_Cali(config)#exit

• Realizar la conexión física de los equipos con base en la topología de red

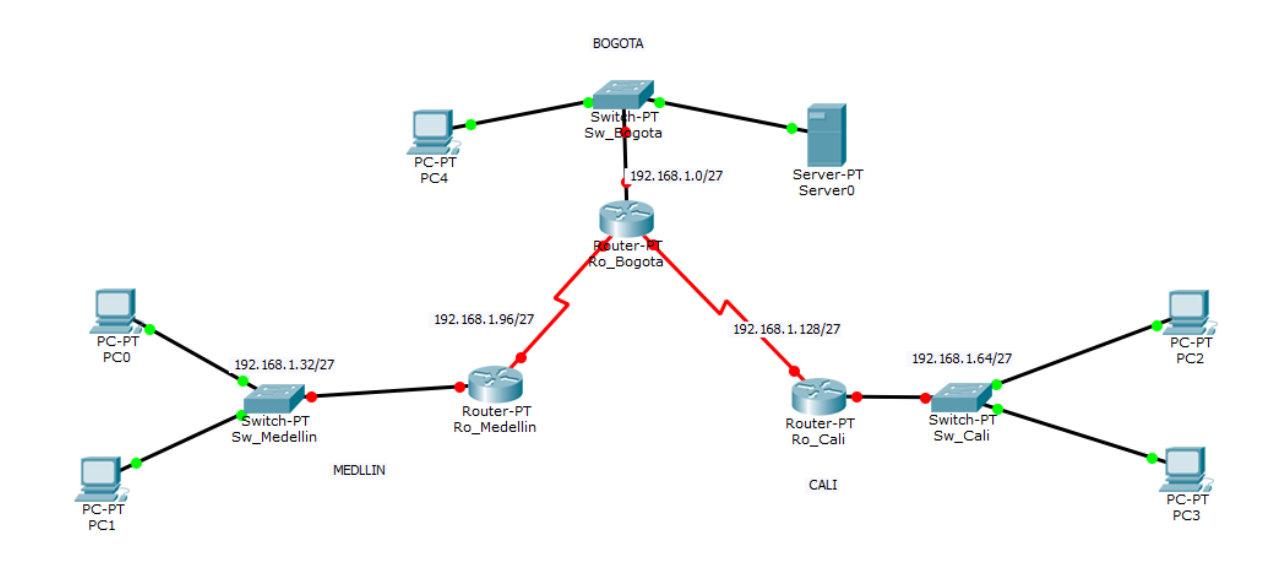

Configurar la topología de red, de acuerdo con las siguientes especificaciones.

#### Parte 1: Asignación de direcciones IP:

a. Se debe dividir (subnetear) la red creando una segmentación en ocho partes, para permitir crecimiento futuro de la red corporativa.

b. Asignar una dirección IP a la red.

#### Red Bogotá

## Red Medellín

Network: 192.168.1.32/27 Calculo binario: 11000000.10101000.0000001.001 00000

| Netmask:<br>00000  | 255.255.255.22 | 24 Calculo       | binario: | : 111111111.111111111.1111111111.111 |
|--------------------|----------------|------------------|----------|--------------------------------------|
| Host Min:<br>00001 | 192.168.1.33   | Calculo          | binario: | : 11000000.10101000.00000001.001     |
| Host Max:          | 192.168.1.62   | Calculo binario: | 110000   | 00.10101000.00000001.001 11110       |
| Broadcast:         | 192.168.1.63   | Calculo binario: | 110000   | 000.10101000.00000001.001 11111      |

#### Red Cali

El mismo cálculo se realiza para la ampliación de subredes:

#### Subred 1

| Network:   | 192.168.1.96/27 |
|------------|-----------------|
| Host Min:  | 192.168.1.97    |
| Host Max:  | 192.168.1.126   |
| Broadcast: | 192.168.1.127   |

#### Subred 2

| Network:   | 192.168.1.128/27 |
|------------|------------------|
| Host Min:  | 192.168.1.129    |
| Host Max:  | 192.168.1.158    |
| Broadcast: | 192.168.1.159    |

#### Subred 3

| Network:  | 192.168.1.160/27 |
|-----------|------------------|
| Host Min: | 192.168.1.161    |
| Host Max: | 192.168.1.190    |

Mind Wide Open<sup>™</sup>

Broadcast: 192.168.1.191

#### Subred 4

| Network:   | 192.168.1.192/27 |
|------------|------------------|
| Host Min:  | 192.168.1.193    |
| Host Max:  | 192.168.1.222    |
| Broadcast: | 192.168.1.223    |

#### Subred 5

| Network:   | 192.168.1.224/27 |
|------------|------------------|
| Host Min:  | 192.168.1.225    |
| Host Max:  | 192.168.1.254    |
| Broadcast: | 192.168.1.255    |

Subredes en uso: 3 Subredes calculadas para ampliación: 5 Total subredes: 8

## Parte 2: Configuración Básica.

a. Completar la siguiente tabla con la configuración básica de los routers, teniendo en cuenta las subredes diseñadas.

|                                           | R1           | R2            | R3            |
|-------------------------------------------|--------------|---------------|---------------|
| Nombre de Host                            | MEDELLIN     | BOGOTA        | CALI          |
| Dirección de lp en interfaz<br>Serial 2/0 | 192.168.1.99 | 192.168.1.98  | 192.168.1.131 |
| Dirección de lp en interfaz<br>Serial 3/0 |              | 192.168.1.130 |               |
| Dirección de lp en interfaz FA<br>0/0     | 192.168.1.33 | 192.168.1.1   | 192.168.1.65  |
| Protocolo de enrutamiento                 | Eigrp        | Eigrp         | Eigrp         |
| Sistema Autónomo                          | 200          | 200           | 200           |
| Afirmaciones de red                       | 192.168.1.0  | 192.168.1.0   | 192.168.1.0   |

Se utilizan los siguientes comando para configurar las direcciones ip en los puertos de los router.

#### **Router Bogotá**

Ro\_Bogota>enable Password: Ro\_Bogota#conf t Enter configuration commands, one per line. End with CNTL/Z. Ro\_Bogota(config)#int s2/0 Ro\_Bogota(config-if)#ip address 192.168.1.98 255.255.255.224 Ro\_Bogota(config-if)#no shutdown

%LINK-5-CHANGED: Interface Serial2/0, changed state to down

Ro\_Bogota(config-if)#exit Ro\_Bogota(config)#int s3/0 Ro\_Bogota(config-if)#ip address 192.168.1.130 255.255.255.224 Ro\_Bogota(config-if)#no shutdown

%LINK-5-CHANGED: Interface Serial3/0, changed state to down Ro\_Bogota(config-if)#exit Ro\_Bogota(config)#int s3/0 Ro\_Bogota(config-if)#ip address 192.168.1.130 255.255.255.224 Ro\_Bogota(config-if)#no shutdown

%LINK-5-CHANGED: Interface Serial3/0, changed state to down Ro\_Bogota(config-if)#exit Ro\_Bogota(config)#int fa0/0 Ro\_Bogota(config-if)#ip address 192.168.1.1 255.255.255.224 Ro\_Bogota(config-if)#exit

#### **Router Medellín**

Ro\_Medellin>enable Password: Ro\_Medellin#conf t Enter configuration commands, one per line. End with CNTL/Z. Ro\_Medellin(config)#int s2/0 Ro\_Medellin(config-if)#ip address 192.168.1.99 255.255.255.224 Ro\_Medellin(config-if)#no shutdown

Ro\_Medellin(config-if)# %LINK-5-CHANGED: Interface Serial2/0, changed state to up

Ro\_Medellin(config-if)# %LINEPROTO-5-UPDOWN: Line protocol on Interface Serial2/0, changed state to up Ro\_Medellin(config-if)#exit Ro\_Medellin(config)#int fa0/0 Ro\_Medellin(config-if)#ip address 192.168.1.33 255.255.255.224 Ro\_Medellin(config-if)#no shutdown

Ro\_Medellin(config-if)# %LINK-5-CHANGED: Interface FastEthernet0/0, changed state to up

%LINEPROTO-5-UPDOWN: Line protocol on Interface FastEthernet0/0, changed state to up

Ro\_Medellin(config-if)#exit

#### **Router Cali**

Ro\_Cali>enable Password: Ro\_Cali#conf t Enter configuration commands, one per line. End with CNTL/Z. Ro\_Cali(config)#int s2/0 Ro\_Cali(config-if)#ip address 192.168.1.131 255.255.255.224 Ro\_Cali(config-if)#no shutdown

Ro\_Cali(config-if)# %LINK-5-CHANGED: Interface Serial2/0, changed state to up

Ro\_Cali(config-if)#exit Ro\_Cali(config)# %LINEPROTO-5-UPDOWN: Line protocol on Interface Serial2/0, changed state to up

Ro\_Cali(config)#int fa0/0 Ro\_Cali(config-if)#ip address 192.168.1.65 255.255.255.224 Ro\_Cali(config-if)#no shutdown

Ro\_Cali(config-if)# %LINK-5-CHANGED: Interface FastEthernet0/0, changed state to up

%LINEPROTO-5-UPDOWN: Line protocol on Interface FastEthernet0/0, changed state to up

b. Después de cargada la configuración en los dispositivos, verificar la tabla de enrutamiento en cada uno de los routers para comprobar las redes y sus rutas.

**Nota:** Los seriales planteados en la tabla según la guía inicial, fueron modificados a los que reflejan en esta tabla, dado que los router seleccionados para la configuración de la red con contienen esos números de serial planteados en la guía, por eso se ajusta la tabla.

c. Verificar el balanceo de carga que presentan los routers.

#### Verificando balanceo en Router Cali

```
Ro_Califshow ip route
Codes: C - connected, S - static, I - IGRP, R - RIP, M - mobile, B - BGP
D - EIGRP, EX - EIGRP external, O - OSPF, IA - OSPF inter area
N1 - OSPF NSSA external type 1, N2 - OSPF NSSA external type 2
E1 - OSPF external type 1, E2 - OSPF external type 2, E - EGP
i - IS-IS, L1 - IS-IS level-1, L2 - IS-IS level-2, ia - IS-IS inter area
* - candidate default, U - per-user static route, o - ODR
P - periodic downloaded static route
Gateway of last resort is not set
192.168.1.0/27 is subnetted, 2 subnets
C 192.168.1.64 is directly connected, FastEthernet0/0
C 192.168.1.128 is directly connected, Serial2/0
Ro_Calif
```

#### Verificando balanceo en Router Medellin

```
Ro_Medellin#show ip route
Codes: C - connected, S - static, I - IGRP, R - RIP, M - mobile, B - BGP
D - EIGRP, EX - EIGRP external, O - OSPF, IA - OSPF inter area
N1 - OSPF NSSA external type 1, N2 - OSPF NSSA external type 2
E1 - OSPF external type 1, E2 - OSPF external type 2, E - EGP
i - IS-IS, L1 - IS-IS level-1, L2 - IS-IS level-2, ia - IS-IS inter area
* - candidate default, U - per-user static route, o - ODR
P - periodic downloaded static route
Gateway of last resort is not set
192.168.1.0/27 is subnetted, 2 subnets
C 192.168.1.32 is directly connected, FastEthernet0/0
C 192.168.1.96 is directly connected, Serial2/0
Ro Medellin#
```

#### Verificando balanceo en Router Bogotá

```
Ro_Bogota#show ip route
Codes: C - connected, S - static, I - IGRP, R - RIP, M - mobile, B - BGP
      D - EIGRP, EX - EIGRP external, O - OSPF, IA - OSPF inter area
      N1 - OSPF NSSA external type 1, N2 - OSPF NSSA external type 2
      E1 - OSPF external type 1, E2 - OSPF external type 2, E - EGP
      i - IS-IS, L1 - IS-IS level-1, L2 - IS-IS level-2, ia - IS-IS inter area
       * - candidate default, U - per-user static route, o - ODR
       P - periodic downloaded static route
Gateway of last resort is not set
     192.168.1.0/27 is subnetted, 3 subnets
С
       192.168.1.0 is directly connected, FastEthernet0/0
С
        192.168.1.96 is directly connected, Serial2/0
С
       192.168.1.128 is directly connected, Serial3/0
Ro_Bogota#
```

d. Realizar un diagnóstico de vecinos usando el comando cdp.

#### Verificando Diagnóstico de vecinos en el Router Medellín

```
Ro_Medellin#show cdp neighbors
Capability Codes: R - Router, T - Trans Bridge, B - Source Route Bridge
S - Switch, H - Host, I - IGMP, r - Repeater, P - Phone
Device ID Local Intrfce Holdtme Capability Platform Port ID
Sw_Medillin Fas 0/0 145 S PT3000 Fas 0/1
Ro_Bogota Ser 2/0 156 R PT1000 Ser 2/0
Ro Medellin#
```

#### Verificando en el Router Cali

```
Ro Cali#show cdp neighbors
Capability Codes: R - Router, T - Trans Bridge, B - Source Route Bridge
              S - Switch, H - Host, I - IGMP, r - Repeater, P - Phone
Device ID
         Local Intrfce Holdtme Capability Platform Port ID
Ro_Bogota Ser 2/0 165
                                 R
                                           PT1000
                                                     Ser 3/0
Sw Cali
         Fas 0/0
                       147
                                     S
                                           PT3000
                                                     Fas 0/1
Ro Cali#
```

#### Verificando en el Router Bogotá

Ro\_Bogota#show cdp neighbors Capability Codes: R - Router, T - Trans Bridge, B - Source Route Bridge S - Switch, H - Host, I - IGMP, r - Repeater, P - Phone Local Intrfce Holdtme Capability Platform Port ID Device ID Ro\_Medellin Ser 2/0 PT1000 Ser 2/0 156 R 149 Ro Cali Ser 3/0 R PT1000 Ser 2/0 Switch Fas 0/0 167 PT3000 S Fas 0/1 Ro\_Bogota#

e. Realizar una prueba de conectividad en cada tramo de la ruta usando Ping.

Ping del Ro\_Medellin a la ip 192.168.1.98 (Ro\_Bogota)

Ro\_Medellin#ping 192.168.1.98
Type escape sequence to abort.
Sending 5, 100-byte ICMP Echos to 192.168.1.98, timeout is 2 seconds:
!!!!!
Success rate is 100 percent (5/5), round-trip min/avg/max = 1/1/5 ms

Ro\_Medellin#

Ping del Ro\_Bogota a la ip 192.168.1.99 (Ro\_Medellin)

```
Ro_Bogota#ping 192.168.1.99
Type escape sequence to abort.
Sending 5, 100-byte ICMP Echos to 192.168.1.99, timeout is 2 seconds:
!!!!!
Success rate is 100 percent (5/5), round-trip min/avg/max = 1/1/4 ms
```

Ping del Ro\_Bogota a la ip 192.168.1.131 (Ro\_Cali)

```
Ro_Bogota#ping 192.168.1.131

Type escape sequence to abort.

Sending 5, 100-byte ICMP Echos to 192.168.1.131, timeout is 2 seconds:

!!!!!

Success rate is 100 percent (5/5), round-trip min/avg/max = 1/2/4 ms
```

#### Ping del Ro\_Cali a la ip 192.168.1.130 (Ro\_Bogota)

```
Ro_Cali#ping 192.168.1.130
Type escape sequence to abort.
Sending 5, 100-byte ICMP Echos to 192.168.1.130, timeout is 2 seconds:
!!!!!
Success rate is 100 percent (5/5), round-trip min/avg/max = 1/2/6 ms
```

#### Parte 3: Configuración de Enrutamiento.

a. Asignar el protocolo de enrutamiento EIGRP a los routers considerando el direccionamiento diseñado.

#### Protocolo de Enrutamiento para Ro\_Bogota

```
Ro_Bogota>enable

Password:

Ro_Bogota#conf t

Enter configuration commands, one per line. End with CNTL/Z.

Ro_Bogota(config)#router eigrp 240

Ro_Bogota(config-router)#network 192.168.1.96

Ro_Bogota(config-router)#network 192.168.1.0

Ro_Bogota(config-router)#network 192.168.1.28

Ro_Bogota(config-router)#
```

#### Protocolo de Enrutamiento para Ro\_Medellin

```
User Access Verification

Password:

Ro_Medellin>enable

Password:

Ro_Medellin#configure terminal

Enter configuration commands, one per line. End with CNTL/Z.

Ro_Medellin(config)#router eigrp 240

Ro_Medellin(config-router)#network 192.168.1.32

Ro_Medellin(config-router)#

*DUAL-5-NBRCHANGE: IP-EIGRP 240: Neighbor 192.168.1.98 (Serial2/0) is up: new

adjacency

Ro_Medellin(config-router)#network 192.168.1.96

Ro_Medellin(config-router)#
```

#### Protocolo de Enrutamiento para Ro\_Cali

```
User Access Verification

Password:

Ro_Cali>enable

Password:

Ro_Cali#configure terminal

Enter configuration commands, one per line. End with CNTL/Z.

Ro_Cali(config)#router eigrp 240

Ro_Cali(config-router)#network 192.168.1.128

Ro_Cali(config-router)#

*DUAL-5-NBRCHANGE: IP-EIGRP 240: Neighbor 192.168.1.130 (Serial2/0) is up: new

adjacency

Ro_Cali(config-router)#network 192.168.1.64

Ro_Cali(config-router)#
```

b. Verificar si existe vecindad con los routers configurados con EIGRP.

#### Router Medellin Ro\_Medellin

```
Ro_Medellin#show ip eigrp neighbors
IP-EIGRP neighbors for process 240
H Address Interface Hold Uptime SRTT RTO Q Seq
(sec) (ms) Cnt Num
0 192.168.1.98 Se2/0 12 00:02:43 40 1000 0 6
```

Ro\_Medellin#

#### Router Bogotá Ro\_Bogota

| Ro_H | Ro_Bogota#show ip eigrp neighbors |                 |       |          |      |      |     |     |
|------|-----------------------------------|-----------------|-------|----------|------|------|-----|-----|
| IP-H | EIGRP neighbors                   | for process 240 |       |          |      |      |     |     |
| H    | Address                           | Interface       | Hold  | Uptime   | SRTT | RTO  | Q   | Seq |
|      |                                   |                 | (sec) | )        | (ms) |      | Cnt | Num |
| 0    | 192.168.1.131                     | Se3/0           | 11    | 00:11:19 | 40   | 1000 | 0   | 7   |
| 1    | 192.168.1.99                      | Se2/0           | 13    | 00:09:26 | 40   | 1000 | 0   | 7   |

Ro Bogota#

#### Router Bogotá Ro\_Cali

| Ro_<br>IP- | Ro_Cali#show ip eigrp neighbors<br>IP-EIGRP neighbors for process 240 |           |      |          |      |      |     |     |
|------------|-----------------------------------------------------------------------|-----------|------|----------|------|------|-----|-----|
| Н          | Address                                                               | Interface | Hold | Uptime   | SRTT | RTO  | Q   | Seq |
|            |                                                                       |           | (sec | )        | (ms) |      | Cnt | Num |
| 0          | 192.168.1.130                                                         | Se2/0     | 14   | 00:12:30 | 40   | 1000 | 0   | 5   |
| Ro_        | Cali#                                                                 |           |      |          |      |      |     |     |

c. Realizar la comprobación de las tablas de enrutamiento en cada uno de los routers para verificar cada una de las rutas establecidas.

#### Tabla de enrutamiento Ro\_Bogota

```
Ro Bogota#show ip route
Codes: C - connected, S - static, I - IGRP, R - RIP, M - mobile, B - BGP
       D - EIGRP, EX - EIGRP external, O - OSPF, IA - OSPF inter area
       N1 - OSPF NSSA external type 1, N2 - OSPF NSSA external type 2
       E1 - OSPF external type 1, E2 - OSPF external type 2, E - EGP
       i - IS-IS, L1 - IS-IS level-1, L2 - IS-IS level-2, ia - IS-IS inter area
       * - candidate default, U - per-user static route, o - ODR
       P - periodic downloaded static route
Gateway of last resort is not set
     192.168.1.0/27 is subnetted, 5 subnets
С
        192.168.1.0 is directly connected, FastEthernet0/0
D
        192.168.1.32 [90/20514560] via 192.168.1.99, 00:17:41, Serial2/0
        192.168.1.64 [90/20514560] via 192.168.1.131, 00:19:34, Serial3/0
D
С
        192.168.1.96 is directly connected, Serial2/0
С
        192.168.1.128 is directly connected, Serial3/0
Ro Bogota#
```

Tabla de enrutamiento Ro\_Cali

```
Ro_Cali#show ip route
Codes: C - connected, S - static, I - IGRP, R - RIP, M - mobile, B - BGP
       D - EIGRP, EX - EIGRP external, O - OSPF, IA - OSPF inter area
       N1 - OSPF NSSA external type 1, N2 - OSPF NSSA external type 2
       E1 - OSPF external type 1, E2 - OSPF external type 2, E - EGP
       i - IS-IS, L1 - IS-IS level-1, L2 - IS-IS level-2, ia - IS-IS inter area
       * - candidate default, U - per-user static route, o - ODR
       P - periodic downloaded static route
Gateway of last resort is not set
     192.168.1.0/27 is subnetted, 5 subnets
        192.168.1.0 [90/20514560] via 192.168.1.130, 00:26:29, Serial2/0
D
D
        192.168.1.32 [90/21026560] via 192.168.1.130, 00:24:35, Serial2/0
        192.168.1.64 is directly connected, FastEthernet0/0
C
        192.168.1.96 [90/21024000] via 192.168.1.130, 00:26:29, Serial2/0
D
```

```
C 192.168.1.128 is directly connected, Serial2/0
```

Ro Cali#

#### Tabla de enrutamiento Ro\_Medellin

```
Ro_Medellin#show ip route
Codes: C - connected, S - static, I - IGRP, R - RIP, M - mobile, B - BGP
       D - EIGRP, EX - EIGRP external, O - OSPF, IA - OSPF inter area
       N1 - OSPF NSSA external type 1, N2 - OSPF NSSA external type 2
       E1 - OSPF external type 1, E2 - OSPF external type 2, E - EGP
       i - IS-IS, L1 - IS-IS level-1, L2 - IS-IS level-2, ia - IS-IS inter area
       * - candidate default, U - per-user static route, o - ODR
       P - periodic downloaded static route
Gateway of last resort is not set
     192.168.1.0/27 is subnetted, 5 subnets
D
       192.168.1.0 [90/20514560] via 192.168.1.98, 00:25:58, Serial2/0
С
        192.168.1.32 is directly connected, FastEthernet0/0
D
       192.168.1.64 [90/21026560] via 192.168.1.98, 00:25:58, Serial2/0
С
        192.168.1.96 is directly connected, Serial2/0
D
       192.168.1.128 [90/21024000] via 192.168.1.98, 00:25:58, Serial2/0
Ro Medellin#
```

d. Realizar un diagnóstico para comprobar que cada uno de los puntos de la red se puedan ver y tengan conectividad entre sí. Realizar esta prueba desde un host de la red LAN del router CALI, primero a la red de MEDELLIN y luego al servidor.

Ping desde el PC3 (red Cali) hacia el PC 1 (red Medellin)

```
PC>ping 192.168.1.34
Pinging 192.168.1.34 with 32 bytes of data:
Request timed out.
Reply from 192.168.1.34: bytes=32 time=2ms TTL=125
Reply from 192.168.1.34: bytes=32 time=2ms TTL=125
Reply from 192.168.1.34: bytes=32 time=11ms TTL=125
Ping statistics for 192.168.1.34:
    Packets: Sent = 4, Received = 3, Lost = 1 (25% loss),
Approximate round trip times in milli-seconds:
    Minimum = 2ms, Maximum = 11ms, Average = 5ms
PC>]
```

Ping desde el PC3 (red Cali) hacia el servidor (red Bogotá)

```
PC>ping 192.168.1.2
Pinging 192.168.1.2 with 32 bytes of data:
Request timed out.
Reply from 192.168.1.2: bytes=32 time=13ms TTL=126
Reply from 192.168.1.2: bytes=32 time=1ms TTL=126
Reply from 192.168.1.2: bytes=32 time=1ms TTL=126
Ping statistics for 192.168.1.2:
    Packets: Sent = 4, Received = 3, Lost = 1 (25% loss),
Approximate round trip times in milli-seconds:
    Minimum = 1ms, Maximum = 13ms, Average = 5ms
PC>
```

Se comprueba que la conectividad con entre las redes Cali, Medellín y Bogotá está funcionando correctamente.

## Parte 4: Configuración de las listas de Control de Acceso.

En este momento cualquier usuario de la red tiene acceso a todos sus dispositivos y estaciones de trabajo. El jefe de redes le solicita implementar seguridad en la red. Para esta labor se decide configurar listas de control de acceso (ACL) a los routers.

Las condiciones para crear las ACL son las siguientes:

a. Cada router debe estar habilitado para establecer conexiones Telnet con los demás routers y tener acceso a cualquier dispositivo en la red.

#### Comandos utilizados para el Ro\_Bogota

Ro\_Bogota>enable Password: Ro\_Bogota#conf t Enter configuration commands, one per line. End with CNTL/Z. Ro\_Bogota(config)#int fa0/0 Ro\_Bogota(config-if)#ip access-group 102 in Ro\_Bogota(config-if)#access-list 102 permit tcp any any eq telnet Ro\_Bogota(config)#

#### Comandos utilizados para el Ro\_Medellin

Password:

Ro\_Medellin>enable Password: Ro\_Medellin#conf t Enter configuration commands, one per line. End with CNTL/Z. Ro\_Medellin(config)#int fa0/0 Ro\_Medellin(config-if)#ip access-group 102 in Ro\_Medellin(config-if)#access-list 102 permit tcp any any eq telnet Ro\_Medellin(config)#

#### Comandos utilizados para el Ro\_Cali

Password:

Ro\_Cali>enable Password: Ro\_Cali#confi t Enter configuration commands, one per line. End with CNTL/Z. Ro\_Cali(config)#int fa0/0 Ro\_Cali(config-if)#ip access-group 102 in Ro\_Cali(config-if)#access-list 102 permit tcp any any eq telnet Ro\_Cali(config)#

b. El equipo WS1 y el servidor se encuentran en la subred de administración. Solo el servidor de la subred de administración debe tener acceso a cualquier otro dispositivo en cualquier parte de la red.

#### Comandos utilizados en el Ro\_Bogota

Ro\_Bogota>enable Password: Ro\_Bogota#conf t Enter configuration commands, one per line. End with CNTL/Z. Ro\_Bogota(config)#int fa0/0 Ro\_Bogota(config-if)#ip access-group 1 in Ro\_Bogota(config-if)#access-list 1 deny host 192.168.1.3 Ro\_Bogota(config)#int fa0/0 Ro\_Bogota(config)if)#access-list 1 permit any Ro\_Bogota(config)#

c. Las estaciones de trabajo en las LAN de MEDELLIN y CALI no deben tener acceso a ningún dispositivo fuera de su subred, excepto para interconectar con el servidor.

## Parte 5: Comprobación de la red instalada.

a. Se debe probar que la configuración de las listas de acceso fue exitosa.

b. Comprobar y Completar la siguiente tabla de condiciones de prueba para confirmar el óptimo funcionamiento de la red.

| ORIGEN  |                            | DESTINO                    | RESULTADO  |
|---------|----------------------------|----------------------------|------------|
|         | Router MEDELLIN            | Router CALI                | Conecta    |
|         | WS_1                       | Router BOGOTA              | Conecta    |
| IELNEI  | Servidor                   | Router CALI                | Conecta    |
|         | Servidor                   | Router MEDELLIN            | Conecta    |
|         | LAN del Router<br>MEDELLIN | Router CALI                | No conecta |
|         | LAN del Router CALI        | Router CALI                | Conecta    |
| TECINET | LAN del Router<br>MEDELLIN | Router MEDELLIN            | Conecta    |
|         | LAN del Router CALI        | Router MEDELLIN            | No conecta |
|         | LAN del Router CALI        | WS_1                       | No conecta |
| PING    | LAN del Router<br>MEDELLIN | WS_1                       | No conecta |
|         | LAN del Router<br>MEDELLIN | LAN del Router CALI        | No conecta |
|         | LAN del Router CALI        | Servidor                   | Conecta    |
|         | LAN del Router<br>MEDELLIN | Servidor                   | Conecta    |
| PING    | Servidor                   | LAN del Router<br>MEDELLIN | Conecta    |
|         | Servidor                   | LAN del Router CALI        | Conecta    |
|         | Router CALI                | LAN del Router<br>MEDELLIN | No conecta |
|         | Router MEDELLIN            | LAN del Router CALI        | No conecta |

#### Escenario 2

Una empresa tiene la conexión a internet en una red Ethernet, lo cual deben adaptarlo para facilitar que sus routers y las redes que incluyen puedan, por esa vía, conectarse a internet, pero empleando las direcciones de la red LAN original.

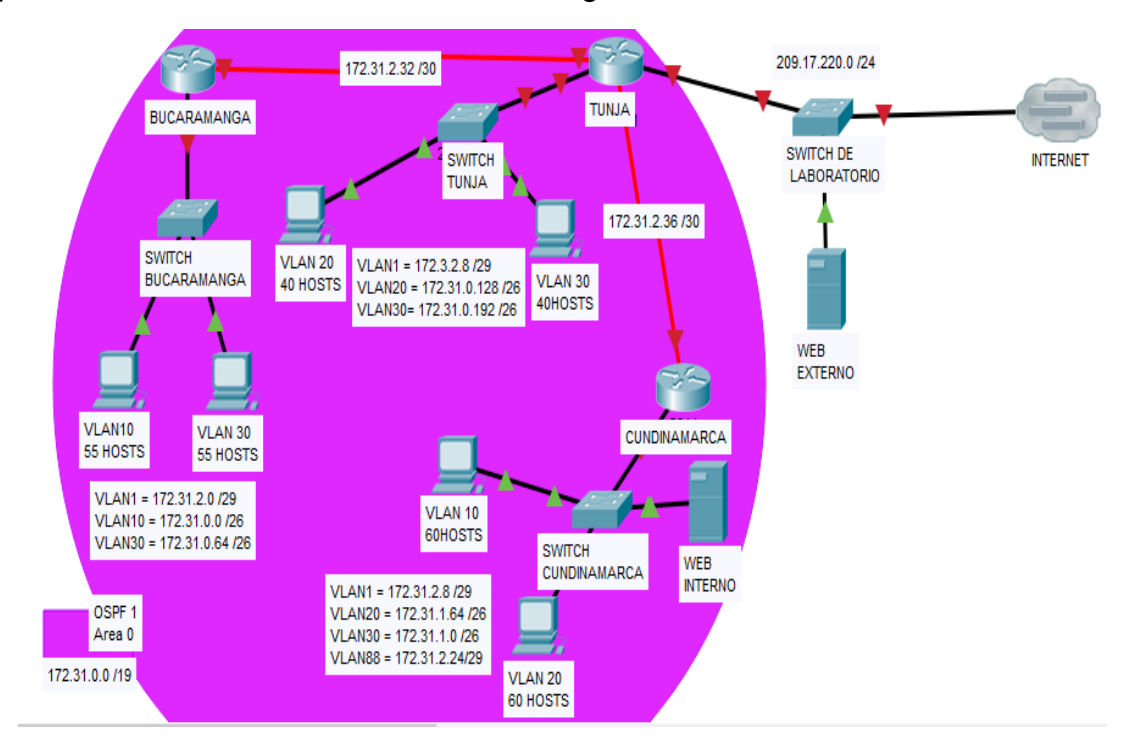

#### Desarrollo

Los siguientes son los requerimientos necesarios:

1. Todos los routers deberán tener los siguiente:

## 1. Configuración básica.

#### **Router Bucaramanga**

Router>enable Router#configure terminal Router(config)#hostname Ro\_Bucaramanga Ro\_Bucaramanga(config)# Ro\_Bucaramanga(config)#interface Serial2/0 Ro\_Bucaramanga(config-if)#ip address 172.31.2.33 255.255.0.0 Ro\_Bucaramanga(config-if)#ip address 172.31.2.33 255.255.255.252

Se debe configurar el Sw\_Bucaramanga para asignar las vlan al router Ro\_Bucaramanga

```
Switch(config-if) #exit
Switch(config) #interface vlan1
Switch(config-if) #ip address 172.31.2.1
Switch(config-if) #ip address 172.31.2.1 255.255.255.248
Switch(config-if)#
Switch(config) #interface vlan10
Switch(config-if)#ip address 172.31.0.0 255.255.255.192
Bad mask /26 for address 172.31.0.0
Switch(config-if) #ip address 172.31.0.1 255.255.255.192
Switch(config-if) #exit
Switch(config) #interface vlan30
Switch(config-if)#
%LINK-5-CHANGED: Interface Vlan30, changed state to up
Switch(config-if) #ip address 172.31.0.65 255.255.255.192
Switch(config-if) #exit
Switch(config)#
```

Configurando el Router Ro\_Bucaramanga para que haya comunicación con las 3 vlans.

```
Ro_Bucaramanga(config) #int fa0/0.1
Ro_Bucaramanga(config-subif) #encapsulation dotlQ 2
Ro_Bucaramanga(config-subif) #ip address 172.31.2.1 255.255.255.248
Ro_Bucaramanga(config-subif) #exit
Ro_Bucaramanga(config) #int fa0/0.2
Ro_Bucaramanga(config-subif) #encapsulation dotlQ 3
Ro_Bucaramanga(config-subif) #ip address 172.31.0.1 255.255.255.192
Ro_Bucaramanga(config-subif) #exit
Ro_Bucaramanga(config-subif) #exit
Ro_Bucaramanga(config-subif) #encapsulation dotlQ 4
Ro_Bucaramanga(config-subif) #encapsulation dotlQ 4
Ro_Bucaramanga(config-subif) #ip address 172.31.0.65 255.255.192
Ro_Bucaramanga(config-subif) #ip address 172.31.0.65 255.255.192
Ro_Bucaramanga(config-subif) #exit
Ro_Bucaramanga(config-subif) #exit
Ro_Bucaramanga(config-subif) #exit
```

Posteriormente encendemos el puerto fa0/0 para la comunicación con el Sw\_Bucaramanga, utilizando los siguientes comandos:

Ro\_Bucaramanga(config)#int fa0/0 Ro\_Bucaramanga(config-if)#no shutdown Ro\_Bucaramanga(config-if)# %LINK-5-CHANGED: Interface FastEthernet0/0, changed state to up %LINEPROTO-5-UPDOWN: Line protocol on Interface FastEthernet0/0, changed state to up %LINEPROTO-5-UPDOWN: Line protocol on Interface FastEthernet0/0.1, changed state to up %LINEPROTO-5-UPDOWN: Line protocol on Interface FastEthernet0/0.1, changed state to up %LINEPROTO-5-UPDOWN: Line protocol on Interface FastEthernet0/0.1, changed state to up %LINK-5-CHANGED: Interface FastEthernet0/0.2, changed state to up %LINEPROTO-5-UPDOWN: Line protocol on Interface FastEthernet0/0.2, changed state to up %LINK-5-CHANGED: Interface FastEthernet0/0.3, changed state to up %LINEPROTO-5-UPDOWN: Line protocol on Interface FastEthernet0/0.3, changed state to up Ro\_Bucaramanga(config-if)#

#### **Router Tunja**

```
Router>enable
Router#configure terminal
Router(config)#hostname Ro_Tunja
Ro_Bucaramanga(config)#
Ro_Bucaramanga(config)#interface Serial2/0
Ro_Bucaramanga(config-if)#ip address 172.31.2.34 255.255.0.0
Ro_Bucaramanga(config-if)#ip address 172.31.2.34 255.255.255.252
Ro_Tunja(config-if)#exit
Ro_Tunja(config)#interface Serial3/0
Ro_Tunja(config-if)#ip address 172.31.2.37 255.255.255.252
Ro_Tunja(config-if)#
```

Se debe configurar el Sw\_Tunja para asignar las vlan al router Ro\_Tunja

```
Switch(config) #interface vlan1
Switch(config-if) #ip address 172.3.2.9 255.255.255.248
Switch(config-if) #exit
Switch(config) #vlan 20
Switch(config-vlan) #exit
Switch(config) #interface vlan20
Switch(config-if)#
%LINK-5-CHANGED: Interface Vlan20, changed state to up
Switch(config-if)#ip address 172.31.0.129 255.255.255.192
Switch(config-if) #exit
Switch(config) #interface vlan30
Switch(config-if)#
%LINK-5-CHANGED: Interface Vlan30, changed state to up
Switch(config-if) #ip address 172.31.0.193 255.255.255.192
Switch(config-if)#
```

Configurando el Router **Ro\_Tunja** para que haya comunicación con las 3 vlans.

```
Ro_Tunja(config) #interface fa0/0.1
Ro_Tunja(config-subif) #encapsulation dotlQ 2
Ro_Tunja(config-subif) #ip address 172.3.2.9 255.255.255.248
Ro_Tunja(config-subif) #exit
Ro_Tunja(config) #int fa0/0.2
Ro_Tunja(config-subif) #encapsulation dotlQ 3
Ro_Tunja(config-subif) #ip address 172.31.0.129 255.255.255.192
Ro_Tunja(config-subif) #exit
Ro_Tunja(config-subif) #exit
Ro_Tunja(config-subif) #encapsulation dotlQ 4
Ro_Tunja(config-subif) #ip address 172.31.0.193 255.255.255.192
Ro_Tunja(config-subif) #ip address 172.31.0.193 255.255.255.192
Ro_Tunja(config-subif) #exit
Ro_Tunja(config-subif) #exit
Ro_Tunja(config-subif) #exit
```

Posteriormente encendemos el puerto fa0/0 para la comunicación con el Sw\_Tunja, utilizando los siguientes comandos:

Ro\_Tunja(config)#int fa0/0 Ro\_Tunja(config-if)#no shutdown Ro\_Tunja(config-if)# %LINK-5-CHANGED: Interface FastEthernet0/0, changed state to up %LINEPROTO-5-UPDOWN: Line protocol on Interface FastEthernet0/0, changed state to up %LINEPROTO-5-UPDOWN: Line protocol on Interface FastEthernet0/0.1, changed state to up %LINEPROTO-5-UPDOWN: Line protocol on Interface FastEthernet0/0.1, changed state to up %LINK-5-CHANGED: Interface FastEthernet0/0.2, changed state to up %LINK-5-CHANGED: Interface FastEthernet0/0.2, changed state to up %LINEPROTO-5-UPDOWN: Line protocol on Interface FastEthernet0/0.2, changed state to up %LINEPROTO-5-UPDOWN: Line protocol on Interface FastEthernet0/0.3, changed state to up %LINK-5-CHANGED: Interface FastEthernet0/0.3, changed state to up

#### **Router Cundinamarca**

Router>enable Router#configure terminal Router(config)#hostname Ro\_Cundinamarca Ro\_Bucaramanga(config)# Ro\_Bucaramanga(config)#interface Serial2/0 Ro\_Bucaramanga(config-if)#ip address 172.31.2.38 255.255.0.0 Ro\_Bucaramanga(config-if)#ip address 172.31.2.38 255.255.255.252 Ro\_Tunja(config-if)#exit

Se debe configurar el Sw\_Cundinamarca para asignar las vlan al router Ro\_Cundinamarca

```
Switch(config) #int vlan1
Switch(config-if)#ip address 172.31.2.9 255.255.255.248
Switch(config-if) #exit
Switch(config) #int vlan 20
Switch(config-if)#
%LINK-5-CHANGED: Interface Vlan20, changed state to up
Switch(config-if) #ip address 172.31.1.64 255.255.255.192
Bad mask /26 for address 172.31.1.64
Switch(config-if) #ip address 172.31.1.65 255.255.255.192
Switch(config-if) #exit
Switch(config) #int vlan 172.31.1.1 255.255.255.192
% Invalid input detected at '^' marker.
Switch(config) #int vlan 30
Switch(config-if)#ip address 172.31.1.1 255.255.255.192
Switch(config-if) #exit
Switch(config)#int vlan 88
Switch(config-if)#
%LINK-5-CHANGED: Interface Vlan88, changed state to up
Switch(config-if) #ip address 172.31.2.25 255.255.255.248
Switch(config-if) #exit
Switch(config)#
```

Configurando el Router Ro\_Cundinamarca para que haya comunicación con las 3 vlans.

```
Ro_Cundinamarca(config)#int fa0/0.1
Ro_Cundinamarca(config-subif) #encapsulation dot1Q 2
Ro Cundinamarca(config-subif)#ip address 172.31.2.9 255.255.258.248
Ro Cundinamarca(config-subif)#exit
Ro Cundinamarca(config)#int fa0/0.2
Ro Cundinamarca(config-subif)#encapsulation dot1Q 3
Ro Cundinamarca(config-subif)#ip address 172.31.1.65 255.255.255.192
Ro Cundinamarca(config-subif)#exit
Ro Cundinamarca(config)#int fa0/0.3
Ro Cundinamarca(config-subif)#encapsulation dotlQ 4
Ro Cundinamarca(config-subif)#ip address 172.31.1.1 255.255.255.192
Ro_Cundinamarca(config-subif) #exit
Ro_Cundinamarca(config)#int fa0/0.4
Ro Cundinamarca(config-subif) #encapsulation dot10 5
Ro Cundinamarca(config-subif)#ip address 172.31.2.25 255.255.258.248
Ro Cundinamarca(config-subif)#exit
Ro Cundinamarca(config)#
```

Posteriormente encendemos el puerto fa0/0 para la comunicación con el Sw\_Cundinamarca, utilizando los siguientes comandos:

Ro\_Cundinamarca(config)#int fa0/0 Ro\_Cundinamarca(config-if)#no shutdown Ro\_Cundinamarca(config-if)# %LINK-5-CHANGED: Interface FastEthernet0/0, changed state to up %LINEPROTO-5-UPDOWN: Line protocol on Interface FastEthernet0/0, changed state to up %LINK-5-CHANGED: Interface FastEthernet0/0.1, changed state to up %LINEPROTO-5-UPDOWN: Line protocol on Interface FastEthernet0/0.1, changed state to up %LINEPROTO-5-UPDOWN: Line protocol on Interface FastEthernet0/0.2, changed state to up %LINEPROTO-5-UPDOWN: Line protocol on Interface FastEthernet0/0.2, changed state to up %LINK-5-CHANGED: Interface FastEthernet0/0.3, changed state to up %LINEPROTO-5-UPDOWN: Line protocol on Interface FastEthernet0/0.3, changed state to up %LINEPROTO-5-UPDOWN: Line protocol on Interface FastEthernet0/0.4, changed state to up %LINK-5-CHANGED: Interface FastEthernet0/0.4, changed state to up %LINEPROTO-5-UPDOWN: Line protocol on Interface FastEthernet0/0.3, changed state to up %LINEPROTO-5-UPDOWN: Line protocol on Interface FastEthernet0/0.4, changed state to up

A continuación se muestra la imagen de la configuración de cada Router.

| Port                | Link     | IP Address          | IPv6                                                           | Address                    | MAC Address        |
|---------------------|----------|---------------------|----------------------------------------------------------------|----------------------------|--------------------|
| FastEthernet0/0     | Up       | <not set=""></not>  | <not< td=""><td>set&gt;</td><td>00E0.A399.44BB</td></not<>     | set>                       | 00E0.A399.44BB     |
| FastEthernet0/0.1   | Up       | 172.3.2.9/29        | <not< td=""><td>set&gt;</td><td>00E0.A399.44BB</td></not<>     | set>                       | 00E0.A399.44BB     |
| FastEthernet0/0.2   | Up       | 172.31.0.129/26     | <not< td=""><td>set&gt;</td><td>00E0.A399.44BB</td></not<>     | set>                       | 00E0.A399.44BB     |
| FastEthernet0/0.3   | Up       | 172.31.0.193/26     | <not< td=""><td>set&gt;</td><td>00E0.A399.44BB</td></not<>     | set>                       | 00E0.A399.44BB     |
| FastEthernet1/0     | Up       | <not set=""></not>  | <not< td=""><td>set&gt;</td><td>0030.A30E.AE43</td></not<>     | set>                       | 0030.A30E.AE43     |
| Serial2/0           | Up       | 172.31.2.34/30      | <not< td=""><td>set&gt;</td><td><not set=""></not></td></not<> | set>                       | <not set=""></not> |
| Serial3/0           | Up       | 172.31.2.37/30      | <not< td=""><td>set&gt;</td><td><not set=""></not></td></not<> | set>                       | <not set=""></not> |
| FastEthernet4/0     | Down     | <not set=""></not>  | <not< td=""><td>set&gt;</td><td>0050.0F60.D347</td></not<>     | set>                       | 0050.0F60.D347     |
| FastEthernet5/0     | Down     | <not set=""></not>  | <not< td=""><td>set&gt;</td><td>0050.0FA2.B067</td></not<>     | set>                       | 0050.0FA2.B067     |
| Hostname: Ro_Tunja  |          |                     |                                                                |                            |                    |
|                     |          |                     |                                                                |                            |                    |
| Physical Location:  | Intercit | ty, Home City, Corp | orate                                                          | Office, Main Wiring Closet |                    |
|                     |          |                     |                                                                |                            |                    |
| Port                | Link     | TD Address          | TDurf                                                          | Iddrace                    | MAC Address        |
| FastEthernot0/0     | Up       | (not set>           | <pre>rev6</pre>                                                | nulless                    | 00D0 FFD7 DB02     |
| FastEthernet0/0     | Up       | 170 21 0 G/00       | <not< td=""><td>sev-</td><td>0000 FFD7 0802</td></not<>        | sev-                       | 0000 FFD7 0802     |
| FastEthernet0/0.2   | Up       | 172 21 1 65/26      | <not< td=""><td>2010</td><td>0000 8807 0802</td></not<>        | 2010                       | 0000 8807 0802     |
| FastEthernet0/0.2   | Up       | 172 21 1 1/24       | <not< td=""><td>201</td><td>0000 FFD7 0802</td></not<>         | 201                        | 0000 FFD7 0802     |
| FastEthornet0/0.3   | Up       | 172 21 2 25/20      | <not< td=""><td>seur .</td><td>0000 FFD7 0802</td></not<>      | seur .                     | 0000 FFD7 0802     |
| FastLthernetU/U.4   | Derm     | 1/4.31.4.25/29      | <not< td=""><td>Sec.</td><td>DODU.FED7.DB82</td></not<>        | Sec.                       | DODU.FED7.DB82     |
| rastLtnernet1/0     | Down     | NOT SET?            | <not< td=""><td>Sec.</td><td>UUUB.BEAA.A866</td></not<>        | Sec.                       | UUUB.BEAA.A866     |
| Serial2/0           | Up       | 1/2.31.2.38/30      | <not< td=""><td>set&gt;</td><td><not set=""></not></td></not<> | set>                       | <not set=""></not> |
| Serial3/0           | Down     | <not set=""></not>  | <not< td=""><td>set&gt;</td><td><not set=""></not></td></not<> | set>                       | <not set=""></not> |
| FastEthernet4/0     | Down     | <not set=""></not>  | <not< td=""><td>set&gt;</td><td>0002.16CA.0415</td></not<>     | set>                       | 0002.16CA.0415     |
| FastEthernet5/0     | Down     | <not set=""></not>  | <not< td=""><td>set&gt;</td><td>0060.70AC.657A</td></not<>     | set>                       | 0060.70AC.657A     |
| Hostname: Ro_Cundir | namarca  |                     |                                                                |                            |                    |
|                     | -        |                     |                                                                |                            |                    |
| Physical Location:  | Interci  | ty, Home City, Corp | orate                                                          | Office, Main Wiring Closet |                    |
|                     |          |                     |                                                                |                            |                    |
|                     |          |                     |                                                                |                            |                    |

| Port               | Link | IP Address         | IPv6                                                           | Address | MAC Address        |
|--------------------|------|--------------------|----------------------------------------------------------------|---------|--------------------|
| FastEthernet0/0    | Up   | <not set=""></not> | <not< td=""><td>set&gt;</td><td>00E0.A399.44BB</td></not<>     | set>    | 00E0.A399.44BB     |
| FastEthernet0/0.1  | Up   | 172.3.2.9/29       | <not< td=""><td>set&gt;</td><td>00E0.A399.44BB</td></not<>     | set>    | 00E0.A399.44BB     |
| FastEthernet0/0.2  | Up   | 172.31.0.129/26    | <not< td=""><td>set&gt;</td><td>00E0.A399.44BB</td></not<>     | set>    | 00E0.A399.44BB     |
| FastEthernet0/0.3  | Up   | 172.31.0.193/26    | <not< td=""><td>set&gt;</td><td>00E0.A399.44BB</td></not<>     | set>    | 00E0.A399.44BB     |
| FastEthernet1/0    | Up   | <not set=""></not> | <not< td=""><td>set&gt;</td><td>0030.A30E.AE43</td></not<>     | set>    | 0030.A30E.AE43     |
| Serial2/0          | Up   | 172.31.2.34/30     | <not< td=""><td>set&gt;</td><td><not set=""></not></td></not<> | set>    | <not set=""></not> |
| Serial3/0          | Up   | 172.31.2.37/30     | <not< td=""><td>set&gt;</td><td><not set=""></not></td></not<> | set>    | <not set=""></not> |
| FastEthernet4/0    | Down | <not set=""></not> | <not< td=""><td>set&gt;</td><td>0050.0F60.D347</td></not<>     | set>    | 0050.0F60.D347     |
| FastEthernet5/0    | Down | <not set=""></not> | <not< td=""><td>set&gt;</td><td>0050.0FA2.B067</td></not<>     | set>    | 0050.0FA2.B067     |
| Hostname: Ro_Tunja |      |                    |                                                                |         |                    |
|                    |      |                    |                                                                |         |                    |

Physical Location: Intercity, Home City, Corporate Office, Main Wiring Closet

- Autenticación local con AAA.
- Cifrado de contraseñas.
- Un máximo de internos para acceder al router.
- Máximo tiempo de acceso al detectar ataques.

Ahora se procede a realizar la configuración de los routers, de manera que se coloca autenticación local con AAA, se hace cifrado de contraseña mediante rsa 1024 bytes. También se establece un máximo de intentos de 2 y un máximo de tiempo de espera de 60.

#### Ro\_Bucaramanga

Ro\_Bucaramanga>enable

Ro\_Bucaramanga#conf t

Enter configuration commands, one per line. End with CNTL/Z.

Ro\_Bucaramanga(config)#line vty 0 4

Ro\_Bucaramanga(config-line)#password cisco

Ro\_Bucaramanga(config-line)#login

Ro\_Bucaramanga(config-line)#exit

Ro\_Bucaramanga(config)#enable secret cisco

Ro\_Bucaramanga(config)#ip domain-name BUCARAMANGA.com

Ro\_Bucaramanga(config)#crypto key generate rsa

The name for the keys will be: Ro\_Bucaramanga.BUCARAMANGA.com Choose the size of the key modulus in the range of 360 to 2048 for your General Purpose Keys. Choosing a key modulus greater than 512 may take a few minutes.

How many bits in the modulus [512]: 1024

% Generating 1024 bit RSA keys, keys will be non-exportable...[OK]

Ro\_Bucaramanga(config)#ip ssh time-out 60

\*mar. 1 3:49:33.346: %SSH-5-ENABLED: SSH 1.99 has been enabled

Ro\_Bucaramanga(config)#ip ssh authentication-retries 2

Ro\_Bucaramanga(config)#aaa new-model

Ro\_Bucaramanga(config)#line vty 0 4

Ro\_Bucaramanga(config-line)#transport input ssh

Ro\_Bucaramanga(config-line)#username Bucaramanga secret password

Ro\_Bucaramanga(config)#

## Ro\_Tunja

Ro\_Tunja>enable Ro\_Tunja#conf t Enter configuration commands, one per line. End with CNTL/Z. Ro\_Tunja(config)#line vty 0 4

Ro\_Tunja(config-line)#password cisco Ro\_Tunja(config-line)#login Ro\_Tunja(config-line)#exit Ro\_Tunja(config)#enable secret cisco Ro\_Tunja(config)#ip domain-name TUNJA.com Ro\_Tunja(config)#crypto key generate rsa The name for the keys will be: Ro\_Tunja.TUNJA.com Choose the size of the key modulus in the range of 360 to 2048 for your General Purpose Keys. Choosing a key modulus greater than 512 may take a few minutes. How many bits in the modulus [512]: 1024 % Generating 1024 bit RSA keys, keys will be non-exportable...[OK] Ro Tunja(config)#ip ssh time-out 60 \*mar. 1 4:0:54.820: %SSH-5-ENABLED: SSH 1.99 has been enabled Ro\_Tunja(config)#ip ssh authentication-retries 2 Ro\_Tunja(config)#aaa new-model Ro\_Tunja(config)#line vty 0 4 Ro\_Tunja(config-line)#transport input ssh Ro\_Tunja(config-line)#username Tunja secret password Ro\_Tunja(config)#

#### **Ro\_Cundinamarca**

Ro\_Cundinamarca>enable

Ro\_Cundinamarca#conf t

Enter configuration commands, one per line. End with CNTL/Z.

Ro\_Cundinamarca(config)#line vty 0 4

Ro\_Cundinamarca(config-line)#password cisco

Ro\_Cundinamarca(config-line)#login

Ro\_Cundinamarca(config-line)#exit

Ro\_Cundinamarca(config)#enable secret cisco

Ro\_Cundinamarca(config)#ip domain-name CUNDINAMARCA.com

Ro\_Cundinamarca(config)#crypto key generate rsa

The name for the keys will be: Ro\_Cundinamarca.CUNDINAMARCA.com

Choose the size of the key modulus in the range of 360 to 2048 for your

General Purpose Keys. Choosing a key modulus greater than 512 may take a few minutes.

How many bits in the modulus [512]: 1024 % Generating 1024 bit RSA keys, keys will be non-exportable...[OK]

Ro\_Cundinamarca(config)#ip ssh time-out 60 \*mar. 1 3:53:36.734: %SSH-5-ENABLED: SSH 1.99 has been enabled

- Ro\_Cundinamarca(config)#ip ssh authentication-retries 2
- Ro\_Cundinamarca(config)#aaa new-model
- Ro\_Cundinamarca(config)#line vty 0 4
- Ro\_Cundinamarca(config-line)#transport input ssh
- Ro\_Cundinamarca(config-line)#username Cundinamarca secret password
- Ro\_Cundinamarca(config)#
  - Establezca un servidor TFTP y almacene todos los archivos necesarios de los routers.

Ro\_Bucaramanga#dir flash Directory of flash:/

3 -rw- 5571584 <no date> pt1000-i-mz.122-28.bin

- 2 -rw- 28282 <no date> sigdef-category.xml
- 1 -rw- 227537 <no date> sigdef-default.xml

64016384 bytes total (58188981 bytes free) Ro\_Bucaramanga#copy flash: tftp: Source filename []? pt1000-i-mz.122-28.bin Address or name of remote host []? 172.31.2.20 Destination filename [pt1000-i-mz.122-28.bin]? Writing pt1000-i-mz.122-28.bin...... [OK – 5571584 bytes] 5571584 bytes copied in 6.754 secs (4970000 bytes/sec)

Ro\_Tunja#dir flash Directory of flash:/

3 -rw- 5571584 <no date> pt1000-i-mz.122-28.bin 2 -rw- 28282 <no date> sigdef-category.xml 1 -rw- 227537 <no date> sigdef-default.xml

64016384 bytes total (58188981 bytes free) Ro\_Tunja#copy flash: tftp: Source filename []? pt1000-i-mz.122-28.bin Address or name of remote host []? 172.31.2.20 Destination filename [pt1000-i-mz.122-28.bin]? Writing pt1000-i-mz.122-28.bin...... [OK – 5571584 bytes] 5571584 bytes copied in 6.754 secs (4970000 bytes/sec) Ro\_Cundinamarca>enable Password: Ro\_Cundinamarca#dir flash Directory of flash:/

3 -rw- 5571584 <no date> pt1000-i-mz.122-28.bin 2 -rw- 28282 <no date> sigdef-category.xml 1 -rw- 227537 <no date> sigdef-default.xml

64016384 bytes total (58188981 bytes free) Ro\_Cundinamarca#copy flash: tftp: Source filename []? pt1000-i-mz.122-28.bin Address or name of remote host []? 172.31.2.20 Destination filename [pt1000-i-mz.122-28.bin]? Writing pt1000-i-mz.122-28.bin..... [OK – 5571584 bytes] 5571584 bytes copied in 6.754 secs (4970000 bytes/sec)

# 2. El DHCP deberá proporcionar solo direcciones a los hosts de Bucaramanga y Cundinamarca

## Configurando Router Tunja

Ro\_Tunja>enable Password: Ro\_Tunja#configure terminal Enter configuration commands, one per line. End with CNTL/Z. Ro\_Tunja(config)#ip dhcp excluded-address 172.31.2.1 172.31.2.2 Ro\_Tunja(config)#ip dhcp excluded-address 172.31.0.1 172.31.0.2 Ro\_Tunja(config)#ip dhcp excluded-address 172.31.0.65 172.31.0.66 Ro\_Tunja(config)#ip dhcp excluded-address 172.31.2.9 172.31.2.10 Ro\_Tunja(config)#ip dhcp excluded-address 172.31.1.65 172.31.1.66 Ro\_Tunja(config)#ip dhcp excluded-address 172.31.1.1 172.31.1.2 Ro\_Tunja(config)#ip dhcp excluded-address 172.31.2.25 172.31.2.26 Ro\_Tunja(config)#ip dhcp excluded-address 172.31.2.11 Ro\_Tunja(config)#ip dhcp pool lan\_bucara\_v1 Ro\_Tunja(dhcp-config)#network 172.31.2.0 255.255.255.248 Ro\_Tunja(dhcp-config)#default-router 172.31.0.0 255.255.255.255.192 % Invalid input detected at '^' marker.

Ro\_Tunja(dhcp-config)#default-router 172.31.0.0 Ro\_Tunja(dhcp-Ro\_Tunja(dhcpconfig)#default-router 172.31.0.0 Ro\_Tunja(dhcp-Ro\_Tunja(dhcp-config)#default-router 172.31.0.0 Ro\_Tunja(dhcp-config)#default-router 172.31.2.1 Ro\_Tunja(dhcp-config)#ip dhcp pool lan\_bucara\_v10 Ro\_Tunja(dhcp-config)#network 72.31.0.0 255.255.255.192 Ro\_Tunja(dhcp-config)#default-router 172.31.0.1 Ro\_Tunja(dhcp-config)#ip dhcp pool lan\_bucara\_v30 Ro\_Tunja(dhcp-config)#network 172.31.0.64 255.255.255.192 Ro\_Tunja(dhcp-config)#default-router 172.31.0.65 Ro\_Tunja(dhcp-config)#ip dhcp pool lan\_cundi\_v1 Ro\_Tunja(dhcp-config)#network 172.31.2.8 255.255.255.248 Ro\_Tunja(dhcp-config)#default-router 172.31.2.9 Ro Tunja(dhcp-config)#ip dhcp pool lan cundi v20 Ro\_Tunja(dhcp-config)#network 172.31.1.64 255.255.255.192 Ro\_Tunja(dhcp-config)#default-router 172.31.1.65 Ro\_Tunja(dhcp-config)#ip dhcp pool lan\_cundi\_v30 Ro\_Tunja(dhcp-config)#network 172.31.1.0 255.255.255.192 Ro\_Tunja(dhcp-config)#default-router 172.31.1.1 Ro\_Tunja(dhcp-config)#ip dhcp pool lan\_cundi\_v88 Ro\_Tunja(dhcp-config)#network 172.31.2.24 255.55.255.248 172.23.2.24 / 255.55.255.248 is an invalid network. Ro\_Tunja(dhcp-config)#network 172.31.2.24 255.255.255.248 Ro\_Tunja(dhcp-config)#default-router 172.31.2.25 Ro\_Tunja(dhcp-config)#end Ro Tunja# %SYS-5-CONFIG\_I: Configured from console by console

Ro\_Tunja#

## **Configurando Router Bucaramanga**

Ro\_Bucaramanga>enable Password: Ro\_Bucaramanga#int fa0/0.1 ^ % Invalid input detected at '^' marker. Ro\_Bucaramanga#conf t Enter configuration commands, one per line. End with CNTL/Z. Ro\_Bucaramanga(config)#int fa0/0.1 Ro\_Bucaramanga(config)#int fa0/0.1 Ro\_Bucaramanga(config-subif)#ip helper-address 172.31.2.34 Ro\_Bucaramanga(config)#int fa0/0.2 Ro\_Bucaramanga(config-subif)#ip helper-address 172.31.2.34 Ro\_Bucaramanga(config-subif)#ip helper-address 172.31.2.34 Ro\_Bucaramanga(config-subif)#ip helper-address 172.31.2.34 Ro\_Bucaramanga(config)#int fa0/0.3 Ro\_Bucaramanga(config-subif)#ip helper-address 172.31.2.34 Ro\_Bucaramanga(config-subif)#exit Ro\_Bucaramanga(config)#exit Ro\_Bucaramanga# %SYS-5-CONFIG\_I: Configured from console by console

Ro\_Bucaramanga#

#### **Configurando router Cundinamarca**

Ro\_Cundinamarca>enable Password: Ro\_Cundinamarca#configure terminal Enter configuration commands, one per line. End with CNTL/Z. Ro\_Cundinamarca(config)#int fa0/0.1 Ro\_Cundinamarca(config-subif)#ip helper-address 172.31.2.37 Ro\_Cundinamarca(config-subif)#exit Ro\_Cundinamarca(config)#int fa0/0.2 Ro\_Cundinamarca(config-subif)#ip helper-address 172.31.2.37 Ro\_Cundinamarca(config-subif)#exit Ro\_Cundinamarca(config)#int fa0/0.3 Ro\_Cundinamarca(config-subif)#ip helper-address 172.31.2.37 Ro\_Cundinamarca(config-subif)#exit Ro\_Cundinamarca(config)#int fa0/0.4 Ro\_Cundinamarca(config-subif)#ip helper-address 172.31.2.37 Ro\_Cundinamarca(config-subif)#exit Ro\_Cundinamarca(config)#exit Ro\_Cundinamarca# %SYS-5-CONFIG\_I: Configured from console by console

Ro\_Cundinamarca#

# 3. El web server deberá tener NAT estático y el resto de los equipos de la topología emplearan NAT de sobrecarga (PAT).

#### **Configurando Router Tunja**

Ro\_Tunja>enable Password: Ro\_Tunja#conf t Enter configuration commands, one per line. End with CNTL/Z. Ro\_Tunja(config)#ip nat inside source static 172.31.2.11 209.17.220.7 Ro\_Tunja(config)#ip access-list standart COLOMBIA % Invalid input detected at '^' marker. Ro\_Tunja(config)#ip access-list standard COLOMBIA Ro\_Tunja(config-std-nacl)#permit 172.31.0.0 0.0.255.255 Ro\_Tunja(config-std-nacl)#exit Ro\_Tunja(config)#ip nat inside source list COLOMBIA int fa0/0 overload Ro\_Tunja(config)#int fa0/0 Ro\_Tunja(config-if)#ip nat outside Ro\_Tunja(config-if)#int s2/0 Ro\_Tunja(config-if)#ip nat outside Ro\_Tunja(config-if)#int s3/0 Ro Tunja(config-if)#ip nat inside Ro\_Tunja(config-if)#int fa0/0.1 Ro\_Tunja(config-subif)#ip nat inside Ro\_Tunja(config-subif)#int fa0/0.2 Ro\_Tunja(config-subif)#ip nat inside Ro\_Tunja(config-subif)#int fa0/0.3 Ro\_Tunja(config-subif)#ip nat inside Ro\_Tunja(config-subif)#end Ro Tunja# %SYS-5-CONFIG\_I: Configured from console by console

Ro\_Tunja#

A continuación se realiza la configuración de la ruta estática predeterminada.

Ro\_Tunja#conf t Enter configuration commands, one per line. End with CNTL/Z. Ro\_Tunja(config)#ip route 0.0.0.0 0.0.0.0 fa0/0 Ro\_Tunja(config)#router ospf 1 Ro\_Tunja(config-router)#default-information originate Ro\_Tunja(config-router)#end Ro\_Tunja# %SYS-5-CONFIG\_I: Configured from console by console

Ro\_Tunja#copy run start Destination filename [startup-config]? Building configuration... [OK] Ro\_Tunja#

# 4. El enrutamiento deberá tener autenticación.

## Configuración de servidor Bucaramanga

Ro\_Bucaramanga>enable Password: Ro\_Bucaramanga#conf t Enter configuration commands, one per line. End with CNTL/Z. Ro\_Bucaramanga(config)#router ospf 100 Ro\_Bucaramanga(config-router)#router-id 1.1.1.1 Ro\_Bucaramanga(config-router)#network 172.31.2.31 0.0.0.3 area0 Λ % Invalid input detected at '^' marker. Ro\_Bucaramanga(config-router)#network 172.31.2.31 0.0.0.3 area 0 Ro\_Bucaramanga(config-router)#network 172.31.2.0 0.0.0.7 area 0 Ro\_Bucaramanga(config-router)#network 172.31.0.1 0.0.0.63 area 0 Ro\_Bucaramanga(config-router)#network 172.31.0.64 0.0.0.63 area 0 Ro\_Bucaramanga(config-router)#passive-interface fa0/1 % Invalid interface type and number Ro\_Bucaramanga(config-router)#passive-interface fa0/0 Ro\_Bucaramanga(config-router)#area 0 authentication Ro\_Bucaramanga(config-router)#exit Ro\_Bucaramanga(config)#int s2/0 Ro\_Bucaramanga(config-if)#ip ospf authentication-key osinterpf %OSPF: Warning: The password/key will be truncated to 8 characters Ro\_Bucaramanga(config-if)#no ip ospf authentication-key osinterpf Ro\_Bucaramanga(config-if)#ip ospf authentication-key DianaOspf %OSPF: Warning: The password/key will be truncated to 8 characters Ro\_Bucaramanga(config-if)#end Ro\_Bucaramanga# %SYS-5-CONFIG\_I: Configured from console by console

Ro\_Bucaramanga#copy run start Destination filename [startup-config]? Building configuration... [OK] Ro\_Bucaramanga#

## Configuración de servidor Tunja

Ro\_Tunja>enable Password: Ro\_Tunja#conf t Enter configuration commands, one per line. End with CNTL/Z. Ro\_Tunja(config)#router ospf 100 Ro\_Tunja(config-router)#router-id 2.2.2.2 Ro\_Tunja(config-router)#network 172.31.2.32 0.0.0.3 area 0 Ro\_Tunja(config-router)#network 172.31.2.36 0.0.0.3 area 0 Ro\_Tunja(config-router)#network 209.17.220.0 0.0.0.255 area 0 Ro\_Tunja(config-router)#network 172.31.2.8 0.0.0.7 area 0 Ro\_Tunja(config-router)#network 172.31.0.128 0.0.0.63 area 0 Ro\_Tunja(config-router)#network 172.3.2.8 0.0.0.7 area 0 Ro\_Tunja(config-router)#network 172.31.0.192 0.0.0.63 area 0 Ro\_Tunja(config-router)#passive-interface fa0/0 Ro Tunja(config-router)#area 0 authentication Ro\_Tunja(config-router)#exit Ro Tunja(config)#int s2/0 Ro\_Tunja(config-if)#ip ospf authentication-key DianaOspf %OSPF: Warning: The password/key will be truncated to 8 characters Ro Tunja(config-if)#end Ro\_Tunja# %SYS-5-CONFIG\_I: Configured from console by console

Ro\_Tunja#copy run start Destination filename [startup-config]? Building configuration... [OK] Ro\_Tunja#

#### Configuración de servidor Cundinamarca

Ro\_Cundinamarca>enable Password: Ro Cundinamarca#conf t Enter configuration commands, one per line. End with CNTL/Z. Ro\_Cundinamarca(config)#router ospf 100 Ro\_Cundinamarca(config-router)#router-id 3.3.3.3 Ro\_Cundinamarca(config-router)#network 172.31.2.36 0.0.0.3 area 0 Ro\_Cundinamarca(config-router)#network 172.31.2.8 0.0.0.7 area 0 Ro\_Cundinamarca(config-router)#network 172.31.1.64 0.0.0.63 area 0 Ro\_Cundinamarca(config-router)#network 172.31.1.64 0.0.0.63 area Ro\_Cundinamarca(configrouter)#network 172.31.1.0 0.0.0.63 area 0 Ro\_Cundinamarca(config-router)#network 172.31.2.24 0.0.0.7 area 0 Ro\_Cundinamarca(config-router)#passive-interface fa0/0 Ro\_Cundinamarca(config-router)#area 0 authentication Ro\_Cundinamarca(config-router)#exit Ro\_Cundinamarca(config)#

00:44:19: %OSPF-5-ADJCHG: Process 100, Nbr 2.2.2.2 on Serial2/0 from LOADING to FULL, Loading Done

Ro\_Cundinamarca(config)#int s2/0 Ro\_Cundinamarca(config-if)#ip ospf authentication-key DianaOspf %OSPF: Warning: The password/key will be truncated to 8 characters Ro\_Cundinamarca(config-if)#end Ro\_Cundinamarca#

## 5. Listas de control de acceso

• Los hosts de VLAN 20 en Cundinamarca no acceden a internet, solo a la red interna de Tunja.

Ro\_Cundinamarca>enable

Password:

Ro\_Cundinamarca#conf t

Enter configuration commands, one per line. End with CNTL/Z.

Ro\_Cundinamarca(config)#router ospf 100

Ro\_Cundinamarca(config-router)#router-id 3.3.3.3

Ro\_Cundinamarca(config-router)#network 172.31.2.36 0.0.0.3 area 0

Ro\_Cundinamarca(config-router)#network 172.31.2.8 0.0.0.7 area 0

Ro\_Cundinamarca(config-router)#network 172.31.1.64 0.0.0.63 area 0

Ro\_Cundinamarca(config-router)#network 172.31.1.64 0.0.0.63 area Ro\_Cundinamarca(config-

router)#network 172.31.1.0 0.0.0.63 area 0

Ro\_Cundinamarca(config-router)#network 172.31.2.24 0.0.0.7 area 0

Ro\_Cundinamarca(config-router)#passive-interface fa0/0

Ro\_Cundinamarca(config-router)#area 0 authentication

Ro\_Cundinamarca(config-router)#exit

Ro\_Cundinamarca(config)#

00:44:19: %OSPF-5-ADJCHG: Process 100, Nbr 2.2.2.2 on Serial2/0 from LOADING to FULL, Loading Done

Ro\_Cundinamarca(config)#int s2/0

Ro\_Cundinamarca(config-if)#ip ospf authentication-key DianaOspf

%OSPF: Warning: The password/key will be truncated to 8 characters

Ro\_Cundinamarca(config-if)#end

Ro\_Cundinamarca#

 Los hosts de VLAN 10 en Cundinamarca si acceden a internet y no a la red interna de Tunja.

Ro\_Cundinamarca#conf t

Enter configuration commands, one per line. End with CNTL/Z.

Ro\_Cundinamarca(config)#ip access-list extended LANV20

Ro\_Cundinamarca(config-ext-nacl)#deny ip 172.31.1.64 0.0.0.63 172.31.2.16 0.0.0.7

Ro\_Cundinamarca(config-ext-nacl)#deny ip 172.31.1.64 0.0.0.63 172.31.0.128 0.0.0.63

Ro\_Cundinamarca(config-ext-nacl)#deny ip 172.31.1.64 0.0.0.63 172.31.0.191 0.0.0.63

- Ro\_Cundinamarca(config-ext-nacl)#permit ip any any
- Ro\_Cundinamarca(config-ext-nacl)#exit
- Ro\_Cundinamarca(config-subif)#int fa0/0.2

Ro\_Cundinamarca(config-subif)#ip access-group LANV20 in

Ro\_Cundinamarca(config-subif)#end

Ro\_Cundinamarca#

%SYS-5-CONFIG\_I: Configured from console by console

Ro\_Cundinamarca#

• Los hosts de VLAN 30 en Tunja solo acceden a servidores web y ftp de internet.

Ro\_Tunja>enable

Password:

Ro\_Tunja#conf t

Enter configuration commands, one per line. End with CNTL/Z.

Ro\_Tunja(config)#ip access-list extended LANV30

Ro\_Tunja(config-ext-nacl)#permit tcp 172.31.0.192 0.0.0.63 0.0.0.0 255.255.255.255 eq % Incomplete command.

Ro\_Tunja(config-ext-nacl)#permit tcp 172.31.0.192 0.0.0.63 0.0.0.0 255.255.255.255 eq ftp

Ro\_Tunja(config-ext-nacl)#permit tcp 172.31.0.192 0.0.0.63 0.0.0.0 255.255.255.255 eq www

Ro\_Tunja(config-ext-nacl)#exit

Ro\_Tunja(config)#int fa0/0.3

Ro\_Tunja(config-subif)#ip access-group LANV30 in

Ro\_Tunja(config-subif)#end

Ro\_Tunja#

%SYS-5-CONFIG\_I: Configured from console by console

Ro\_Tunja#

 Los hosts de VLAN 20 en Tunja solo acceden a la VLAN 20 de Cundinamarca y VLAN 10 de Bucaramanga.

Ro\_Tunja#conf t

Enter configuration commands, one per line. End with CNTL/Z.

Ro\_Tunja(config)#ip access-list extended LANV20

Ro\_Tunja(config-ext-nacl)#permit tcp 172.31.0.128 0.0.0.63 172.31.1.0 0.0.0.63 ^

% Invalid input detected at '^' marker.

Ro\_Tunja(config-ext-nacl)#permit tcp 172.31.0.128 0.0.0.63 172.31.1.0 0.0.0.63

Ro\_Tunja(config-ext-nacl)#permit tcp 172.31.0.128 0.0.0.63 172.31.0.0 0.0.0.63

 $Ro\_Tunja (config-ext-nacl) \# exit$ 

Ro\_Tunja(config)#int fa0/0.2

Ro\_Tunja(config-subif)#ip access-group LANV20 in

Ro\_Tunja(config-subif)#end

Ro\_Tunja#

%SYS-5-CONFIG\_I: Configured from console by console

Ro\_Tunja#

 Los hosts de VLAN 30 de Bucaramanga acceden a internet y a cualquier equipo de VLAN 10.

Ro\_Bucaramanga>enable Password: Ro\_Bucaramanga#conf t Enter configuration commands, one per line. End with CNTL/Z. Ro\_Bucaramanga(config)#ip access-list exteded LANV30 % Invalid input detected at '^' marker. Ro\_Bucaramanga(config)#ip access-list exteNded LANV30 Ro\_Bucaramanga(config-ext-nacl)#deny ip 172.31.0.64 0.0.0.63 172.31.2.0 0.0.0.7 Ro\_Bucaramanga(config-ext-nacl)#deny ip 172.31.0.64 0.0.0.63 172.31.2.16 0.0.0.7 Ro\_Bucaramanga(config-ext-nacl)#deny ip 172.31.0.64 0.0.0.63 172.31.2.8 0.0.0.7 Ro\_Bucaramanga(config-ext-nacl)#deny ip 172.31.0.64 0.0.0.63 172.31.1.64 0.0.0.63 Ro\_Bucaramanga(config-ext-nacl)#deny ip 172.31.0.64 0.0.0.63 172.31.1.0 0.0.0.63 Ro\_Bucaramanga(config-ext-nacl)#deny ip 172.31.0.64 0.0.0.63 172.31.2.24 0.0.0.7 Ro\_Bucaramanga(config-ext-nacl)#deny ip 172.31.0.64 0.0.0.63 172.31.0.128 0.0.0.63 Ro\_Bucaramanga(config-ext-nacl)#deny ip 172.31.0.64 0.0.0.63 172.31.0.192 0.0.0.63 Ro\_Bucaramanga(config-ext-nacl)#permit ip any any Ro\_Bucaramanga(config-ext-nacl)#exit Ro\_Bucaramanga(config)#int fa0/0.3 Ro\_Bucaramanga(config-subif)#ip access-group LANV30 in Ro\_Bucaramanga(config-subif)#end

Ro\_Bucaramanga# %SYS-5-CONFIG\_I: Configured from console by console Ro\_Bucaramanga#

 Los hosts de VLAN 10 en Bucaramanga acceden a la red de Cundinamarca (VLAN 20) y Tunja (VLAN 20), no internet.

Ro\_Bucaramanga>enable Password: Ro\_Bucaramanga#conf t Enter configuration commands, one per line. End with CNTL/Z. Ro\_Bucaramanga(config)#ip access-list extended LANV10 Ro\_Bucaramanga(config-ext-nacl)#permit ip 172.31.0.0 0.0.0.63 172.31.1.0 0.0.0.63 Ro\_Bucaramanga(config-ext-nacl)#permit ip 172.31.0.0 0.0.0.63 172.31.0.128 0.0.0.63 Ro\_Bucaramanga(config-ext-nacl)#permit ip 172.31.0.0 0.0.0.63 172.31.0.128 0.0.0.63 Ro\_Bucaramanga(config-ext-nacl)#permit ip 172.31.0.0 0.0.0.63 172.31.0.128 0.0.0.63 Ro\_Bucaramanga(config-ext-nacl)#permit ip 172.31.0.0 0.0.0.63 172.31.0.128 0.0.0.63 Ro\_Bucaramanga(config-subif)#ip access-group LANV10 in Ro\_Bucaramanga(config-subif)#ip access-group LANV10 in Ro\_Bucaramanga(config)#exit Ro\_Bucaramanga(config)#exit Ro\_Bucaramanga# %SYS-5-CONFIG\_I: Configured from console by console Ro\_Bucaramanga#

• Los hosts de una VLAN no pueden acceder a los de otra VLAN en una ciudad.

Ro\_Cundinamarca>enable

Password:

Ro\_Cundinamarca#conf t

Enter configuration commands, one per line. End with CNTL/Z.

Ro\_Cundinamarca(config)#access-list 3 permit 172.31.0.0

Ro\_Cundinamarca(config)#interface se2/0

Ro\_Cundinamarca(config-if)#ip access-group 3 in

Ro\_Cundinamarca(config-if)#exit

Ro\_Cundinamarca(config)#ip access-list extended LANV20

Ro\_Cundinamarca(config-ext-nacl)#no permit any any

٨

% Invalid input detected at '^' marker.

Ro\_Cundinamarca(config-ext-nacl)#no permit ip any any

Ro\_Cundinamarca(config-ext-nacl)#deny ip 172.31.1.64 0.0.0.63 172.31.2.8 0.0.0.7

Ro\_Cundinamarca(config-ext-nacl)#deny ip 172.31.1.64 0.0.0.63 172.31.1.0 0.0.0.63

Ro\_Cundinamarca(config-ext-nacl)#deny ip 172.31.1.64 0.0.0.63 172.31.2.24 0.0.0.7

Ro\_Cundinamarca(config-ext-nacl)#permit ip any any

Ro\_Cundinamarca(config-ext-nacl)#end

Ro\_Cundinamarca#

#### %SYS-5-CONFIG\_I: Configured from console by console

Ro\_Cundinamarca#show access-list Extended IP access list LANV30 10 permit ip 172.31.1.0 0.0.0.63 172.31.2.16 0.0.0.7 20 permit ip 172.31.1.0 0.0.0.63 172.31.0.128 0.0.0.63 30 permit ip 172.31.1.0 0.0.0.63 172.31.0.192 0.0.0.63 Extended IP access list LANV20 10 deny ip 172.31.1.64 0.0.0.63 172.31.2.16 0.0.0.7 20 deny ip 172.31.1.64 0.0.0.63 172.31.2.16 0.0.0.7 40 deny ip 172.31.1.64 0.0.0.63 172.31.2.8 0.0.0.7 40 deny ip 172.31.1.64 0.0.0.63 172.31.2.8 0.0.0.7 60 permit ip any any Standard IP access list 3 10 permit host 172.31.0.0 Ro\_Cundinamarca#

 Solo los hosts de las VLAN administrativas y de la VLAN de servidores tienen accedo a los routers e internet.

Ro\_Bucaramanga#conf t

Enter configuration commands, one per line. End with CNTL/Z. Ro\_Bucaramanga(config)#ip access-list extended LANV30 Ro\_Bucaramanga(config-ext-nacl)#no permit ip any any Ro\_Bucaramanga(config-ext-nacl)#deny ip 172.31.0.64 0.0.0.63 172.31.2.0 0.0.0.7 Ro\_Bucaramanga(config-ext-nacl)#permit ip any any Ro\_Bucaramanga(config-ext-nacl)#end Ro\_Bucaramanga# %SYS-5-CONFIG\_I: Configured from console by console

Ro\_Bucaramanga#show access-list

Extended IP access list LANV30 10 deny ip 172.31.0.64 0.0.0.63 172.31.2.0 0.0.0.7 20 deny ip 172.31.0.64 0.0.0.63 172.31.2.16 0.0.0.7 30 deny ip 172.31.0.64 0.0.0.63 172.31.2.128 0.0.0.63 40 deny ip 172.31.0.64 0.0.0.63 172.31.2.192 0.0.0.63 50 deny ip 172.31.0.64 0.0.0.63 172.31.2.8 0.0.0.7 60 deny ip 172.31.0.64 0.0.0.63 172.31.1.64 0.0.0.63 70 deny ip 172.31.0.64 0.0.0.63 172.31.1.0 0.0.0.63 80 deny ip 172.31.0.64 0.0.0.63 172.31.2.24 0.0.0.7 90 deny ip 172.31.0.64 0.0.0.63 172.31.0.128 0.0.0.63 100 deny ip 172.31.0.64 0.0.0.63 172.31.0.192 0.0.0.63 110 permit ip any any Extended IP access list LANV10 10 permit ip 172.31.0.0 0.0.0.63 172.31.1.0 0.0.0.63 20 permit ip 172.31.0.0 0.0.0.63 172.31.0.128 0.0.0.63 Ro\_Bucaramanga#

6. VLSM: utilizar la dirección 172.31.0.0 /18 para el direccionamiento.

#### Aspectos a tener en cuenta

- Habilitar VLAN en cada switch y permitir su enrutamiento.
- Enrutamiento OSPF con autenticación en cada router.
- Servicio DHCP en el router Tunja, mediante el helper address, para los routers Bucaramanga y Cundinamarca.
- Configuración de NAT estático y de sobrecarga.
- Establecer una lista de control de acceso de acuerdo con los criterios señalados.
- Habilitar las opciones en puerto consola y terminal virtual

## Conclusiones

Es importante tener el conocimiento para subnetear la red, ya que este es el punto inicial para configurar una red y si al momento de construir las subredes se realiza de una manera no apropiada, se puede desperdiciar direcciones que no van a ser utilizadas o es posible que la red sea lenta por una configuración innecesaria.

Una red puede ser vulnerada de diferentes maneras, por ello es importante colocar varios niveles de seguridad, así como se colocó claves de acceso a los Routers y los Switch, de manera que sólo los usuarios que estén autorizados (que tengan la clave) puedan acceder a realizar configuraciones y obtener información.

Para complementar la seguridad se utiliza las listas de control de acceso (ACL) en cada router, de manera que haya mayor control en el acceso entre los equipos de la red.

# Bibliografía

- Ariganello, E. (s.f.). *Blog CNNA. Configuración de EIGRP*. Obtenido de https://aprenderedes.com/2006/10/configuracion-de-eigrp/
- Ariganello, E. (s.f.). *Blog CNNA.Aprende redes. Proceso de configuración de ACL*. Obtenido de https://aprenderedes.com/2006/11/proceso-de-configuracion-de-acl/
- Cisco. (2014). *Enrutamiento Dinámico. Principios de Enrutamiento y Conmutación.* Obtenido de https://static-course-assets.s3.amazonaws.com/RSE50ES/module7/index.html#7.0.1.1
- Cisco. (s.f.). Configurar ACL de IP de uso general. Obtenido de https://www.cisco.com/c/es\_mx/support/docs/ip/access-lists/26448-ACLsamples.html#anc5
- Prieto, R. (s.f.). *Blog. Configuración de ACLs con Packet Tracer*. Obtenido de https://www.raulprietofernandez.net/blog/packet-tracer/configuracion-de-acls-con-packet-tracer